## Piloter sa station radioamateur à distance pourquoi pas . F5LPE l'a testé pour vous.

## <u>But :</u>

Permettre de piloter un émetteur/récepteur à partir d'un endroit autre que la station radio. Souvent en déplacement il m'arrive d'avoir un peu de temps et pourquoi ne pas en profiter pour exercer ma passion : la radio. Pas facile d'emmener les antennes, le déca, le PC dans la valise... En cherchant un peu, j'ai trouvé le moyen d'y arriver et la cerise sur le gâteau ça fonctionne bien.

## Près requis :

Une bonne connexion internet à la station radio et au QRA déplacement.

## Matériel utilisé :

Le matériel utilisé (le mien) n'est pas spécifique à cette utilisation mais adapté ; ce qui veut dire que tout matériel de nouvelle génération peut faire l'affaire.

#### Au QRA :

- Une box (livebox) reliée par câble réseau au PC de la station. Ces derniers doivent être allumés ou en veille.
- Un E/R KENWOOD TS 2000 (équipé HF, VHF, UHF) avec une prise antenne sur chaque bande, bien pratique pour notre utilisation.
- Un rotor pilotable par ordinateur.

Pour commander mon TS 2000 j'utilise :

 Ham Radio Deluxe. Application très complète qui pilote le transceiver et dispose de toutes les fonctions de la mise en marche, gestion des bandes – antennes – fréquences – modes – puissance – etc, à son extinction.

DM780 application intégrée à HRD permet de trafiquer dans tous les modes numériques et SSTV.

Sans oublier le LOG, poursuite satellite, etc.

- Une application « contrôle à distance ». J'utilise TEAM VIEWER version gratuite. (merci TEAM)

#### Au QRA Déplacement :

- Une connexion internet
- Un ordinateur assez puissant , relié à internet.
- L'application TEAM VIEWER installé : pas obligatoire mais conseillé pour profiter de toutes les options de TEAM.

## Mise en œuvre succincte.

#### **TEAM VIEWER**.

Télécharger sur le site de TEAM la version complète gratuite. Après l'enregistrement, l'installation sur l'ordinateur de la station et sur celui que vous utilisez en portable, des codes d'accès seront à initialiser et à retenir.

Je n'irai pas plus lien dans la mise en œuvre de cette application, vous trouverez toute l'aide sur leur site et en plus c'est en Français.

En résumer c'est simple. On peut déjà s'entrainer sur les PC du QRA. Cela vous donnera un aperçu de ce formidable logiciel. Sa fonction première est de prendre la main sur un ordinateur à distance pour l'assistance en autre.

## L'ordinateur.

Il doit rester en veille. Je sais ce n'est pas économique. Par contre vous pourrez l'éteindre à distance sans problème mais pas le rallumer. Si non, employer la fonction « wake on Lan » ou « réveil PC ». La mise en œuvre est plus délicate. La gestion des adresses IP n'est pas simple... Sur internet vous trouverez quelques « TUTO ».

## Le Transceiver.

Il doit être géré via un CAT par l'ordinateur. Concernant le TS 2000, il peut être éteint. Le fait d'utiliser Ham Radio Deluxe permet de commander sa mise en marche ou arrêt.

Il est évident qu'une source électrique doit être présente à l'E/R et les antennes branchées.

# Principe d'utilisation : (chez moi).

#### station radio :

**Internet** fonctionne relié à l'ordi de la station via un câble réseau . L'ordi est en veille. Une liaison WIFI est possible si vous ne faites que de l'écoute.

Le TS 2000 est relié au PC via le CAT et le RIG (pour l'audio). Il est en mode « OFF ». Si j'utilise le FT897, il doit rester allumé.....

Antennes branchées - rotor si besoin en mode « marche ».

Team Viewer en mode veille (important). Il y est en théorie par défaut.

#### **QRA déplacement :**

L'ordinateur doit être connecté à internet. Démarrer Team viewer - ouvrir une session . L'ordinateur distant doit apparaitre dans la fenêtre « ordinateurs et contacts ». Sélectionnez le et cliquez. Attendre quelques instants. On vous demandera ou pas les codes de l'ordi distant...

A l'écran doit apparaitre le bureau de l'ordinateur distant. Il ne vous reste plus qu'à démarrer Ham radio deluxe qui pilotera ensuite votre E/R.

Ouvrir Digital Master 780. C'est comme à la station. Vous décoder voir « trafiquer » sans aucun problème sauf règlementairement...

**Et le son ?** Pas de problème ; il suffit d'utiliser un Virtual Audio Cable (VAC). Son role est transférer un son d'une application vers une autre.

A l'entrée (wave in) sélectionner la sortie AF/entrée micro de la carte audio secondaire. En effet j'utilise une carte son secondaire appropriée à la fonction de transmission numérique.

Je laisse disponible la carte audio principale. Par contre je vais l'utiliser dans le cas de ma commande à distance. A la sortie de mon VAC (wave out) je sélectionne le HP de mon ordinateur. Cliquer sur « start ». Vous devriez entendre le son de votre transceiver.

#### Transmettre en phonie ? pas de problème .

Votre ordi doit être équipé d'un micro. Dans le menu de TEAM VieWer, sélectionner « audio/vidéo » et « voix sur IP ».

Relier la sortie HP principale de votre ordi station sur la prise micro de votre transceiver. Retourner sur Ham radio deluxe, cliquer sur TX ou VOX , parler dans le micro. C'est tout.

Vous n'aurez certainement pas un excellent report de modulation.... Quoiqu' avec un bon micro, une bonne connexion internet et un ordi relativement puissant ce n'est pas si mauvais. Cela reste de l'expérimentation. La description reste succincte. Vous pouvez me contacter pour plus de détail et bien évidemment apporter vos trucs et astuces...

Bon courage. F5LPE Philippe

| Contrôler un ordinateur<br>distant Veuillez entrer I/ID de votre partenaire<br>pour prendre le contrôle à distance de<br>son ordinateur. ID du partenaire       | Philippe (En ligne)  Philippe (En ligne)  Philippe |
|----------------------------------------------------------------------------------------------------|----------------------------------------------------------------------------------------------------|
| Contrôler un ordinateur<br>distant<br>Veuillez entrer l'ID de votre partenaire<br>pour prendre le contrôle à distance de<br>son ordinateur.<br>ID du partenaire | <ul> <li>Mes ordinateurs</li> <li>ASUS-PC (cet ordinateur)</li> <li>LEROY-PC</li> <li>Déconnecté (1)</li> </ul>                                                                                                    |
| <ul> <li>412567<sup>±</sup> ✓</li> <li>Contrôle à distance</li> <li>Transfert de fichiers</li> <li>Connexion à un partenaire</li> </ul>                         |                                                                                                    |
| Ordinateurs et contacts >>                                                                                                    |                                                                                                    |
|                                                                                                    | Connexion à un partenaire Ordinateurs et contacts >>                                                                                                    |

Fig 1 : Team Viewer. Ecran après installation, enregistrement et paramétrage.

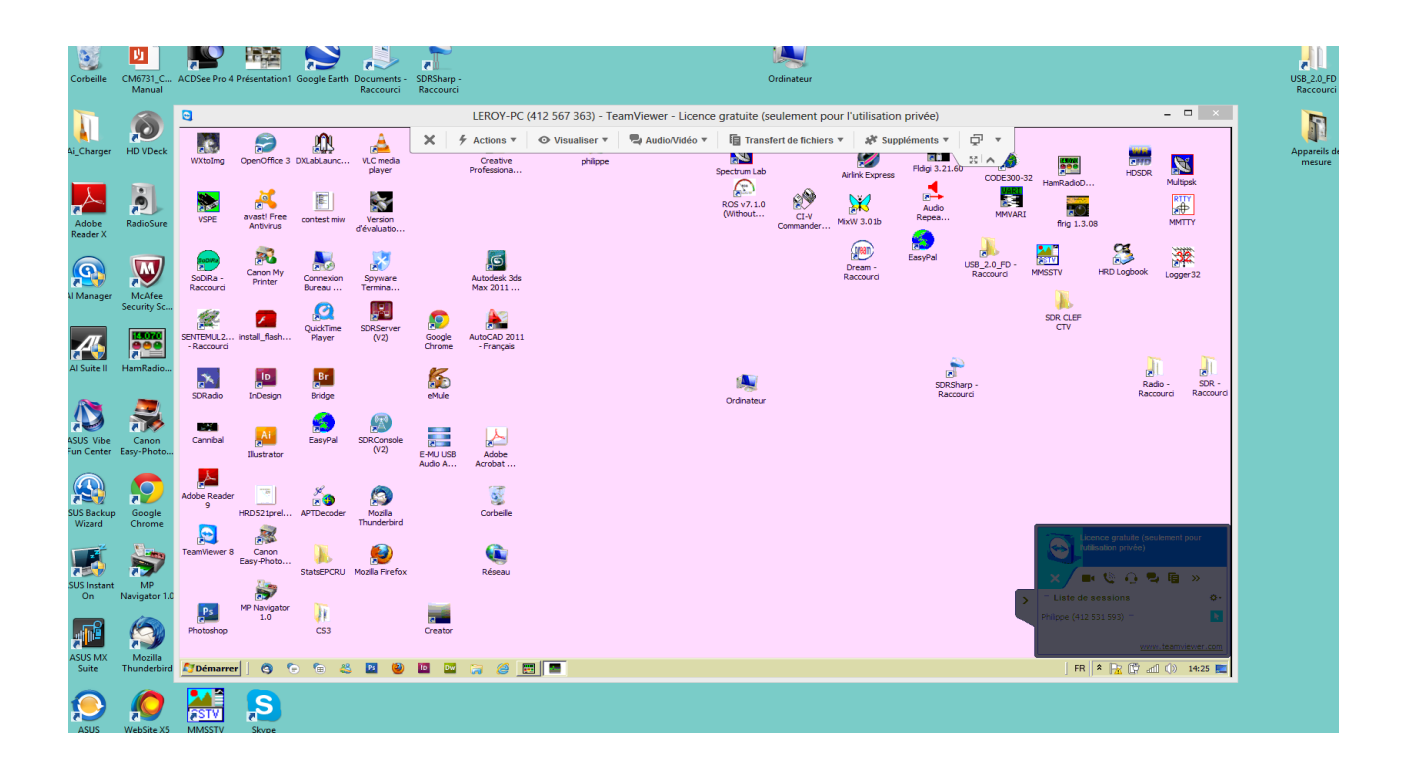

| CM6731_C<br>Manual                        | IZBEE Pro 4 Présentation I Google Earth Documents - SDRSharp - Ordinateur<br>Raccourci Raccourci -                                                                                                    |               |
|-------------------------------------------|----------------------------------------------------------------------------------------------------|---------------|
| HD VDeck                                  | LEROY-PC (412 567 363) - TeamViewer - Licence gratuite (seulement pour l'utilisation privée) –<br>Withing OperOffice 3 Dikkkurc VL (mede Creative philope Audio/Vidéo V ) Transfert de fichiers V & Suppléments V ) V (Create Philope V) (Create Philope V) (Create                                                                                                    | ×             |
| RadioSure                                 | Water       File Edit View Bands       File Edit View Bands       Savering Turing Took Vice Window Help       -0 ×         VSPE       Water       File Edit View Bands       File Edit View Bands                                                                                                    |               |
| McAfee<br>Security Sc                     | Schenker     FT-897     Karten     Karten<                                                                                                    |               |
| HamRadio                                  | -Raccurd<br>SORado<br>LObergin<br>Free<br>totama totama tot | R -<br>tourci |
| Canon<br>Easy-Photo<br>p Google<br>Chrome | Camibel 2000 100 2000 10000 1000 1000 100000 1000 1000 1000000                                                          |               |
| MP<br>Navigator 1.0                       | Earrières B. Grono.<br>Establicator privile S. Grono.<br>Buscher B. S. Alle S. M. State S. M. Mozila Firefox Réseau<br>M. Navigator M. Sate S. M. Mozila Firefox Réseau<br>M. Navigator M. Sate S. M. Sate S.  | 0.            |
| Mozilla<br>Thunderbird                    | 1.0       11       California       Photos (42 53 53)       Photos (42 53 53)         Photos (42 53 57)       California       California       California       California         Volumenter       California       California       California       California       California                                                                                                    |               |
| WebSite X5                                | MMSSTV Stype                                                                                                    |               |

Fig 2 : Ecran fon bleu : écran ordi en portable. Ecran fon blanc : bureau de l'ordi de la station.

Fig 3 : Démarrage à distance de HRD et en même temps prise de contrôle du transceiver.

|                                                 | HamRadi                       | oDeluxe - [TS-2000: Demo]      |                           | <b>+</b>           | - 🗆 🗙            |
|-------------------------------------------------|-------------------------------|--------------------------------|---------------------------|--------------------|------------------|
| File Edit View Bands Favorites Quick Save Macro | os Logbook Scanning Tuning To | ols Voice Window Help          |                           |                    | _ <i>5</i> ×     |
| Connect Selection Favorite Quick Save           | book Satellites SW Data       | stomize Options Forums , Add , | DM780 Synch Remote Serial | Programs +         |                  |
| TS-2000: Demo ×                                 |                               |                                |                           |                    | <b>.</b> ×       |
| Main busy VF0 A CH +                            | LSB                           |                                | 67Hz Auto Comp            | Fine Pre           | Mode: LSB        |
| Scanning VFO B CH -                             | 11 220                        | 5 000                          | ALT BC Ctrl-M             | MBC Pri            | RX Filter        |
| Filter: TX - A A/B                              |                               | 0.000                          | ATT Band + Ctrl-S         | NB RX tone Q       | uick Mem: Ch 5   |
| CTCSS: 131.8 Hz                                 |                               |                                | ATU Band - DCS            | NR1 SAI            | Split: Simplex J |
| Tone. 131.8 Hz Man 5 × A 59+60                  |                               | 3.780.000                      | Ant 2 Coll Ex.A           | Notch Sub PY       | various          |
|                                                 |                               |                                | Airez Cail EX. D          | Noten Sub-KX       |                  |
| vendredi 1 mars 2013                            |                               | 160m - 10m (Region 1)          | 14:12:44                  |                    | ÷                |
| File                                            | <u> </u>                      |                                | <u> </u>                  | <u></u>            | Fine             |
| 14.233.8 14.234.0 14.234.2                      | 14.234.4 14.234.6 14.234.8    | 14.235.0 14.235.2 14.2         | 135.4 14.235.8 14.235.8   | 14.236.0 14        | .238.2           |
|                                                 | ALT BSP 160m 80m 60m          | 40m 30m 20m 17m 15m            | 12m 10m                   |                    |                  |
|                                                 |                               |                                |                           |                    |                  |
| 12m 24,890 24,900 24,910                        | 24.920 24.930                 | 24.940 24.950                  | 24.960 24.970             | 24,980             | 24.990           |
|                                                 |                               |                                |                           |                    |                  |
| 21.000 21.050 21.100                            | 21.150 21.2                   | 00 21.250                      | 21.300 21.350             | 21.400             | 21.450           |
| 17m                                             |                               |                                |                           |                    | 17m              |
| 18.070 18.080 18.090                            |                               |                                |                           |                    |                  |
| 20m                                             |                               |                                |                           |                    | 20m              |
| 14.000 14.025 14.050 14.075                     | 14.100 14.125 14.150          | 14.175 14.200 14.225           | 14.250 14.275 14.3        | 00 14.325          | 14.350           |
| AF gain (main): 20                              | AF gain (sub): 10             | RF gain: 0                     |                           | RF power: 5 W      |                  |
| Squelch (main): 0                               | Squeich (sub): 0              | Mic gain: (                    |                           | AGC constant: 1    |                  |
| DSP low cut: 0 Hz                               | DSP high cut: 1400 Hz         | Noise blanke                   | ж О                       | Noise reduction: 0 |                  |

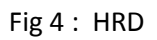

| 🚾 Digital Master 780             |                      |                                                                                                    |                         |               |                     |                         |                 |                       |             |                |                 |                      |                      | _ E 🔀        |
|----------------------------------|----------------------|----------------------------------------------------------------------------------------------------|-------------------------|---------------|---------------------|-------------------------|-----------------|-----------------------|-------------|----------------|-----------------|----------------------|----------------------|--------------|
| File Edit View QSO Browser Log   | gbook SSTV Super     | Sweeper World Map                                                                                                    | o Tools Window          | v Help        |                     |                         |                 |                       |             |                | 14.16.0         | 4                    |                      | _            |
| QSO SuperSweeper Radio Soundcard | Waterfall HRD L      | ogbook Program Opt                                                                                                    | ions                    |               |                     |                         |                 |                       | Full Screen |                | 14.10.0         |                      |                      | -            |
| BPSK-31/SSTV ×                   |                      |                                                                                                    | 1.4.4                   |               |                     |                         |                 |                       |             |                |                 |                      |                      | * X          |
| Announce • MHP • 200m • MS       | save • 📕 Waterfal •  | Layout TOpt                                                                                                    | ions   Help *           |               |                     |                         | _               |                       |             |                | : 160m 80       | m 40m 20m 17m 15     | m 12m 10m 6m (« »    | - V Faves    |
| Add Log Entry *                  | Receive T            | ransmit Webcam                                                                                                    |                         |               |                     | Receive                 | Transmit        |                       |             | Sync<br>1200Hz | Low<br>1500Hz   | Medium<br>1900Hz     | High<br>2300H2       |              |
| <b>9</b> (F2) Store 13:14        |                      | 14 1 S. (14 1)                                                                                                    | an in the second second |               |                     | None                    | Martin 2        | × .                   |             |                |                 |                      |                      | 8            |
| (ro) that 13:14 📿 <              | . 7                  | 3' DE FELF                                                                                                    | E CHATE                 | EAUCUN 23     |                     | Martin 1<br>Martin 2    | Same as         | RX                    |             |                |                 |                      |                      |              |
| (F5) Cal:                        | a firming            |                                                                                                    | ale I                   |               | and the             | Scottle 1               | Signal          |                       |             |                |                 |                      |                      |              |
| Name:                            | 100 C                | . e                                                                                                    | 23                      |               | ATT ON THE          | Scottie 2<br>Scottie DX | 000             | •                     |             |                |                 |                      |                      |              |
|                                  | also sere            | 200                                                                                                    | 12.                     |               | 10000               | Robot 36                | None            |                       |             |                |                 |                      |                      |              |
|                                  |                      | 1 3                                                                                                    | P.L.                    |               | a contract of       | P5                      | -               |                       |             |                |                 |                      |                      |              |
| Erequencir 0                     |                      | 2                                                                                                    | A                       | internet p    | A THINK AND A       | P7                      |                 |                       |             |                |                 |                      |                      |              |
| Band 0100m                       | AVS.                 |                                                                                                    |                         | 1 19          | 11 3 3              |                         |                 |                       |             |                |                 |                      |                      |              |
| Mode SSTV Y                      |                      | Contraction of the                                                                                                    | -                       | E Bist        | 12.51               |                         | -               |                       |             |                |                 |                      |                      |              |
| Sent 595 🗸                       | S Tel.               | 4.10. N/N/                                                                                                    | 1 40 - al 19-           | Ser 1         |                     |                         |                 |                       |             |                |                 |                      |                      |              |
| Rovd 599                         |                      | III Car                                                                                                    | Sec. 4                  | 1/ 10         | HEILER              |                         |                 |                       |             |                |                 |                      |                      |              |
| Remark:                          | 1-                   | 5.00                                                                                                    | 178.5                   |               |                     |                         |                 |                       |             |                |                 |                      |                      |              |
|                                  |                      |                                                                                                    |                         |               |                     |                         |                 |                       |             |                |                 |                      |                      |              |
| Add (F7) Reset (F4)              |                      |                                                                                                    | and the second second   | 1.20          |                     |                         |                 |                       |             |                |                 |                      |                      |              |
|                                  |                      | AFC TY Edit                                                                                                    |                         |               |                     | $\alpha < 1 > 2$        | » <u>// /  </u> | <u>V V</u>            |             |                |                 |                      |                      |              |
|                                  | Autostop             |                                                                                                    | O Reset                 |               |                     | Auto-horz-sync          | Autoslant: L    | In                    |             |                |                 |                      |                      |              |
|                                  |                      |                                                                                                    | r                       |               |                     | THE OPTO                |                 |                       |             |                |                 |                      |                      |              |
|                                  | Saved Image          | s TX: Background I                                                                                                    | mages TX: Temp          | lates Logfie  |                     |                         |                 |                       |             |                |                 |                      |                      |              |
|                                  | File • Details • 🗤   | Deselect Al   M 4                                                                                                    |                         | Refresh   X D | elete   🥬 Image Pro | ocessing   // FTP       | FTP AI          |                       |             |                |                 |                      |                      |              |
|                                  |                      |                                                                                                    |                         |               |                     |                         |                 |                       |             |                |                 |                      |                      |              |
|                                  | and the              | to the last                                                                                                    |                         |               | 61                  |                         |                 | <u>iii</u>            | <u></u>     |                |                 | <u>191</u>           | 61                   |              |
|                                  | - Martin Challe      | and the second second sec |                         |               |                     |                         |                 |                       |             |                |                 |                      |                      |              |
|                                  |                      |                                                                                                    |                         |               |                     |                         |                 |                       |             |                |                 |                      |                      |              |
|                                  | <b>E</b> 1           |                                                                                                    | 61                      | <u>iii</u>    | 600                 | 61                      | 61              | 633                   | 63          |                | <b></b>         | .63                  | 600                  |              |
|                                  |                      |                                                                                                    |                         |               |                     |                         |                 |                       |             |                |                 |                      |                      |              |
|                                  |                      |                                                                                                    |                         |               |                     |                         |                 | -                     |             |                |                 |                      |                      |              |
|                                  | <b>61</b>            | <b>(</b> )                                                                                                    | 61                      | <u></u>       | (11)                | <b>(11)</b>             | <u> </u>        | <u>iii</u> 1          | <b>101</b>  | <b>(</b> )     |                 | 601                  | 61                   |              |
| Add More My OSI Help             |                      |                                                                                                    |                         |               |                     |                         |                 |                       |             |                |                 |                      |                      |              |
| Hun Hune Hym Qar help            | - Index as a growing |                                                                                                    | linesia na para se      |               | ta se green assa    |                         | Service Service | and the second second |             | Sector Sector  | nder se grædige |                      |                      | Assas (perce |
|                                  |                      |                                                                                                    |                         |               |                     |                         |                 |                       |             |                |                 |                      |                      |              |
| Ready                            |                      |                                                                                                    |                         |               |                     |                         |                 | CPU: 2%               | Audio: 0%   | Overloa        | ad HRD Le       | gbook: Not Connected | RSID OVR   CAP   NUM | SCRL 14:16   |

Fig 5 : DM 780 en mode SSTV.

| Wave in VIA HD Audio Inj | put 👻                 |
|--------------------------|-----------------------|
| Queue                    | Overflows 0           |
| Wave out Virtual Cable 1 | <b>v</b>              |
| Queue                    | Underflows 0          |
| Sample rate 44100 👻      | Total buffer(ms) 50 🖃 |
| Bits per sample 16 💌     | Parts 12              |
| Channel config Stereo    | Channels 2            |
| FLFRFCLFBLBRF            | LC FRC BC             |
|                          |                       |
|                          |                       |
|                          | Stop                  |

Fig 6 : Le menu de l'application V.A.C (virtual audio cable).